# Tutorial Plataforma FIC-R 2020

1. Ingresar al sitio web: <u>https://ficr.goreantofagasta.cl</u>

|    |                           | FIC-R ó | Fondo de Innovación para la Competividad Regional<br>Gobierno Regional de Antofagasta |
|----|---------------------------|---------|---------------------------------------------------------------------------------------|
| 2. | Ingresar RUT y CONTRASEÑA |         | Iniciar sesión<br>Rut<br>Contraseña<br>Vetvar<br>Entrar                               |

3. Una vez en la página principal, al lado del selector de año del concurso 2020, haga clic en la i (información) para descargar las bases del concurso

| Inicio Bandeja de Entra<br>Concurso FIC-R 2018 🗸 | da Concurs 201                                                                                                    |
|--------------------------------------------------|----------------------------------------------------------------------------------------------------|
| Bandeja de Entrada 0                             | Mis Iniciativas 0 Mis Preguntas 0 Respuestas 0                                                                                                    |
| Νο                                               | G<br>Sin iniciativas en su bandeja de entrada<br>•hay iniciativas en la bandeja de entrada para el concurso 2018 para el sistema Fondo de Innovación para la Competividad Regional del |
|                                                  | Gobierno Regional de Antofagasta<br>Nueva Iniciativa UI 13 11 31 UIAS HERRAS MINUTES SEGUNOSS PARA EL CIERRE DE LAS POSTULACIONE                                                       |

4. Una vez descargadas las bases podrá revisar en cualquier momento el estado de sus iniciativas. También podrá leer sus preguntas realizadas en el actual concurso y según los plazos establecidos, podrá leer las respuestas.

# Una vez en el INICIO, para ingresar su proyecto haga clic en NUEVA INICIATIVA

| Concurso FIC-R 2018 🗸 🛈<br>Bandeja de Entrada 👩 Mis | Iniciativas 0 Mis Preguntas 0 Respuestas 0                                                                                                    |
|-----------------------------------------------------|----------------------------------------------------------------------------------------------------|
| No hay iniciat                                      | Vas en la bandeja de entrada para el concurso 2018 para el sistema Fondo de for<br>Sin iniciativas en su bandeja de entrada<br>Cobierno Dacional de forgast<br>Nueva iniciativa |

5. En NUEVA INICIATIVA, deberá completar los tres ítems (tres ETAPAS) que se solicitan.

\*Cada etapa es necesaria completar para avanzar a la siguiente, por ejemplo, no podrá avanzar a **PRESUPUESTO GLOBAL** si no ha completado la etapa de **PRESENTACIÓN Y RESUMEN.** 

\*Además, cada ETAPA tiene ítems, por lo que es necesario completarlos todos para que la ETAPA esté superada.

| Bandeja de Entrada 👩 Mis Iniciativas 🔘 Mis Pre | eguntas 0 Respuestas 0                                                                                                    |                                             |                    |
|------------------------------------------------|----------------------------------------------------------------------------------------------------|---------------------------------------------|--------------------|
|                                                | Nueva                                                                                                    | τορικαι καιάλι                              |                    |
|                                                | 2                                                                                                    |                                             | 0                  |
|                                                | $\bigcirc$                                                                                                    |                                             |                    |
| 1.1. Ficha Presentación                        |                                                                                                    |                                             |                    |
| 1.1.1.Identificación del Proponente            | El presente formulario para la presentación de iniciativas tier                                                                | ne como propósito ser una guía que facilite | la                 |
| 1.1.2.Resumen                                  | labor del formulador de la iniciativa y, a la vez, ayude a unifor<br>conceptos que permitan una correcta evaluación del mismo, | rmar los criterios de preser 🔶 🛛 🗍 1        | 13 11 03           |
|                                                | objetivos, resultados, etapas, actividades y presupuesto cons                                                                  | iderados para el desarrolle nías H          | ORAS MINUTOS SEGUN |

6. Independiente si se ha completado cada ítem o no, la opción en color naranja GUARDAR, le asegura guardar los datos ingresados en cualquier etapa del sistema.

| Instituciones Asociadas a la Iniciativa<br>Universidad Adolfo Ibañez                            |                                                                          |    |                        |
|-------------------------------------------------------------------------------------------------|--------------------------------------------------------------------------|----|------------------------|
| Monto Total Iniciativa (M\$)                                                                    | - Duración Iniciativa (Meses)                                            | 12 | La Postulación ha sido |
| Incluye Aporte de Institución y Total Salicitado al FIC-R Monto Total Solicitado al FIC-R (M\$) | Duración máxima de la Iniciativa es de 12 meses Aporte Institución (M\$) |    | guardada con éxito     |
| کے کی ا<br>Monto máximo igual a M\$ 200 con tope del 100 % del total de la iniciativa           | Al menos 0 % del total de la iniciativa                                  | 0  |                        |
| Monto FIC-R Año 1 (M\$)                                                                         | Monto FIC-R Año 2 (M\$)                                                  | 0  |                        |

- En Presupuesto Global se ha creado una tabla dinámica, la cual valida los datos que usted ingrese, según la Ley de Presupuesto y acorde al monto solicitado por su iniciativa.
- 8. Una cruz de color rojo impedirá que ingrese un dato no válido.
   \*Recursos Humanos y Gastos Operacionales estarán incluidos en el gasto de administración.

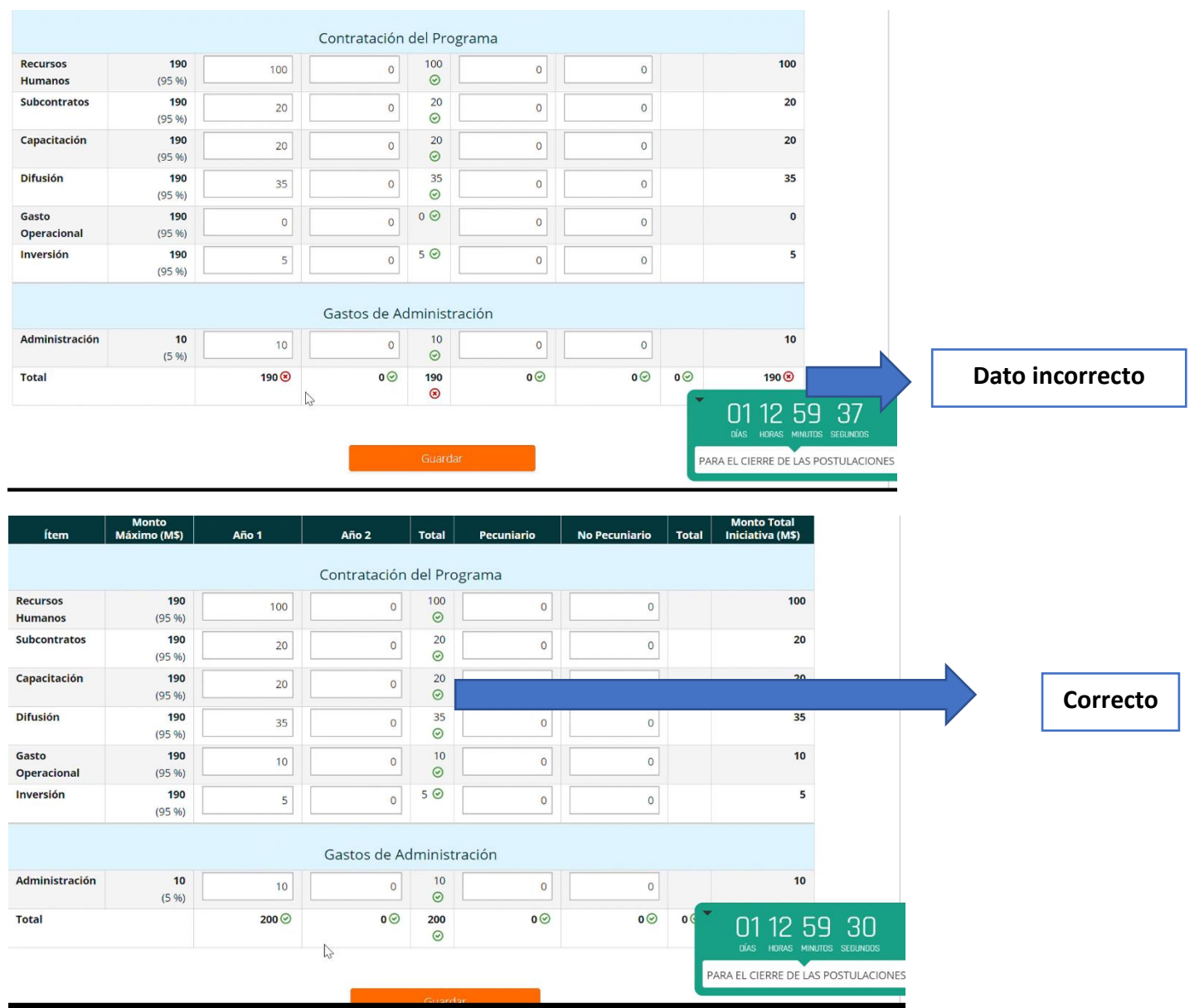

## 9. En la tercera etapa, llamada FORMULACIÓN, deberá completar los siguientes ítems:

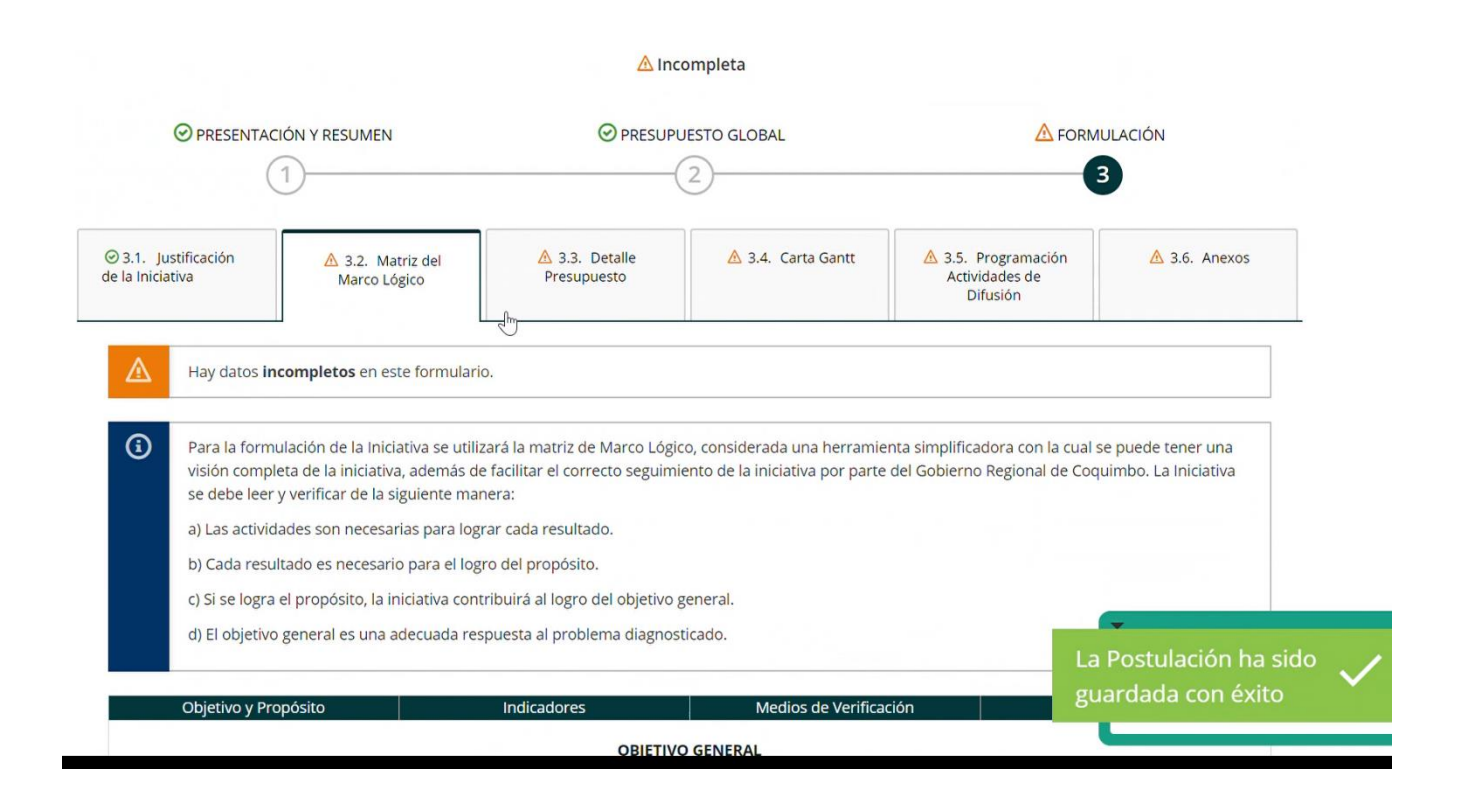

### \*Por cada ítem completo, el sistema mostrará un visto bueno de color verde:

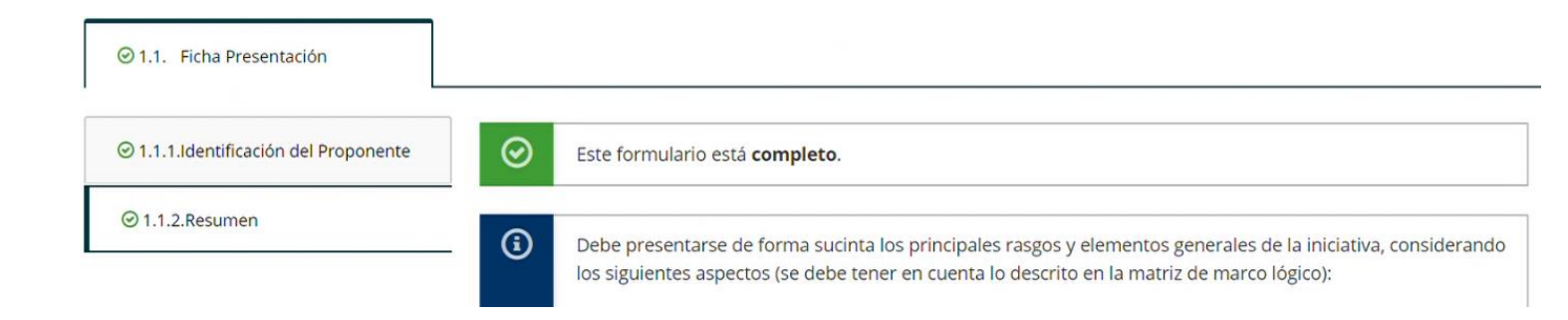

### \* Por cada ítem incompleto, el sistema mostrará una advertencia de color naranjo:

| <ul> <li>⊗ 3.1. Justificación<br/>de la Iniciativa</li> </ul> | ⊘ 3.2. Matriz del<br>Marco Lógico | A 3.3. Detalle<br>Presupuesto   | 🛆 3.4. Carta Gantt | ▲ 3.5. Programación<br>Actividades de<br>Difusión | A 3.6. Anexos |
|---------------------------------------------------------------|-----------------------------------|---------------------------------|--------------------|---------------------------------------------------|---------------|
| A 3.6.1.Anexos Obligato                                       | rios                              | Hay datos <b>incompletos</b> en | este formulario.   |                                                   |               |

- 10. Una vez ingresados todos los datos para cada una de las tres etapas, su postulación estará COMPLETA y el sistema habilitará la opción REGISTRAR INICIATIVA y será visible en su bandeja de entrada.
- 11. A partir de ese momento usted puede crear una nueva INICIATIVA y una vez concluida ésta, se añadirá a su bandeja de entrada.
- 12. Antes de la fecha y hora de cierre de las postulaciones, usted podrá editar sus iniciativas, todas las veces que estime necesario. También podrá DESCARTAR la iniciativa.

13. Cumplida la fecha y hora de cierre. Todas las iniciativas registradas y disponibles en su bandeja de entrada serán visibles por los profesionales del FIC-R y se entenderán como POSTULADAS y sometidas al proceso de ADMISIBILIDAD.